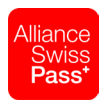

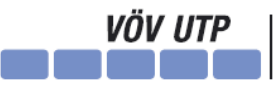

Verband öffentlicher Verkehr Union des transports publics Unione dei trasporti pubblici

Après avoir saisi correctement vos données d'utilisateur. d'autres informations vous seront demandées.

Cliquez sur «Suivant».

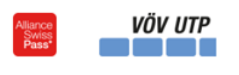

# Plus d'informations requises

Votre organisation a besoin de plus d'informations pour préserver la sécurité de votre compte

## Utiliser un autre compte

En savoir plus

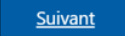

Wilkommen an Ihrem Digitalen-Workplace von ASP | VöV

Protéger votre compte

Votre organisation requiert la configuration des méthodes suivantes pour prouver qui vous êtes.

## Microsoft Authenticator

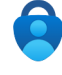

Commencer par obtenir l'application

Sur votre téléphone, installez l'application Microsoft Authenticator, Télécharger maintenant Après avoir installé l'application Microsoft Authenticator sur votre appareil, cliquez sur Suivant

Je souhaite utiliser une autre application d'authentification

Suivant

Précédent

Je veux configurer une autre méthode

# Protéger votre compte

Votre organisation requiert la configuration des méthodes suivantes pour prouver qui vous êtes.

## Microsoft Authenticator

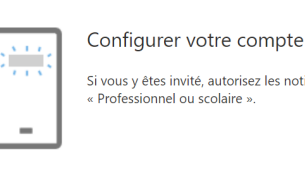

Si vous y êtes invité, autorisez les notifications. Puis, ajoutez un compte et sélectionnez

Je veux configurer une autre méthode

Pour des raisons de sécurité, nous vous recommandons d'utiliser l'application Microsoft Authenticator, et non une autre méthode (p. ex. «Teléphone» (SMS)).

La suite des présentes instructions renvoie donc à une authentification via Microsoft Authenticator (App). L'application mobile doit être installée sur le smartphone.

Ouvrez l'application Microsoft Authenticator sur votre smartphone et ajoutez votre compte professionnel (correspond à l'adresse e-mail à laquelle vous avez reçu les présentes instructions).

Cliquez ensuite sur «Suivant».

Un code QR s'affiche à présent.

**Scannez le code QR** pour finaliser le rattachement de votre compte.

Cliquez ensuite sur «Suivant».

# Protéger votre compte

Votre organisation requiert la configuration des méthodes suivantes pour prouver qui vous êtes.

## Microsoft Authenticator

#### Scanner le code QR

Utiliser l'application Microsoft Authenticator pour scanner le code QR. Ceci permet de connecter l'application Microsoft Authenticator à votre compte.

Après avoir scanné le code QR, cliquez sur « Suivant ».

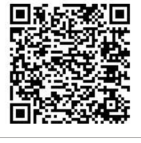

Impossible de numériser l'image ?

Précédent Suiva

Protéger votre compte

Votre organisation requiert la configuration des méthodes suivantes pour prouver qui vous êtes.

Approuvez ensuite la connexion à l'application **Microsoft Authenticator** et attendez que le contrôle soit mené avec succès.

Une fois que l'application a été configurée avec succès pour les notifications et codes de vérification, cliquez sur «Suivant».

Cliquez pour finir sur «Terminé».

| Microsoft Authenticator                                                                         |                   |
|-------------------------------------------------------------------------------------------------|-------------------|
| Notification approuvée                                                                          | Précédent Suivant |
| Je veux configurer une autre méthode                                                            |                   |
| Protéger votre compte                                                                           |                   |
| Votre organisation requiert la configuration des méthodes suivantes pour prouver qui vous êtes. |                   |

| Opération réussie                                            |
|--------------------------------------------------------------|
| Bravo ! Vous avez correctement configuré vos informations de |

Méthode de connexion par défaut :

Microsoft Authenticator

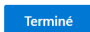

sécurité. Cliquez sur « Terminé » pour